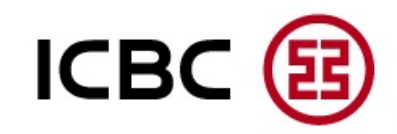

## How to install Personal Internet Banking

How to install ebanking service on customers' computer? ICBC (E)

## Visit "www.icbcthai.com"

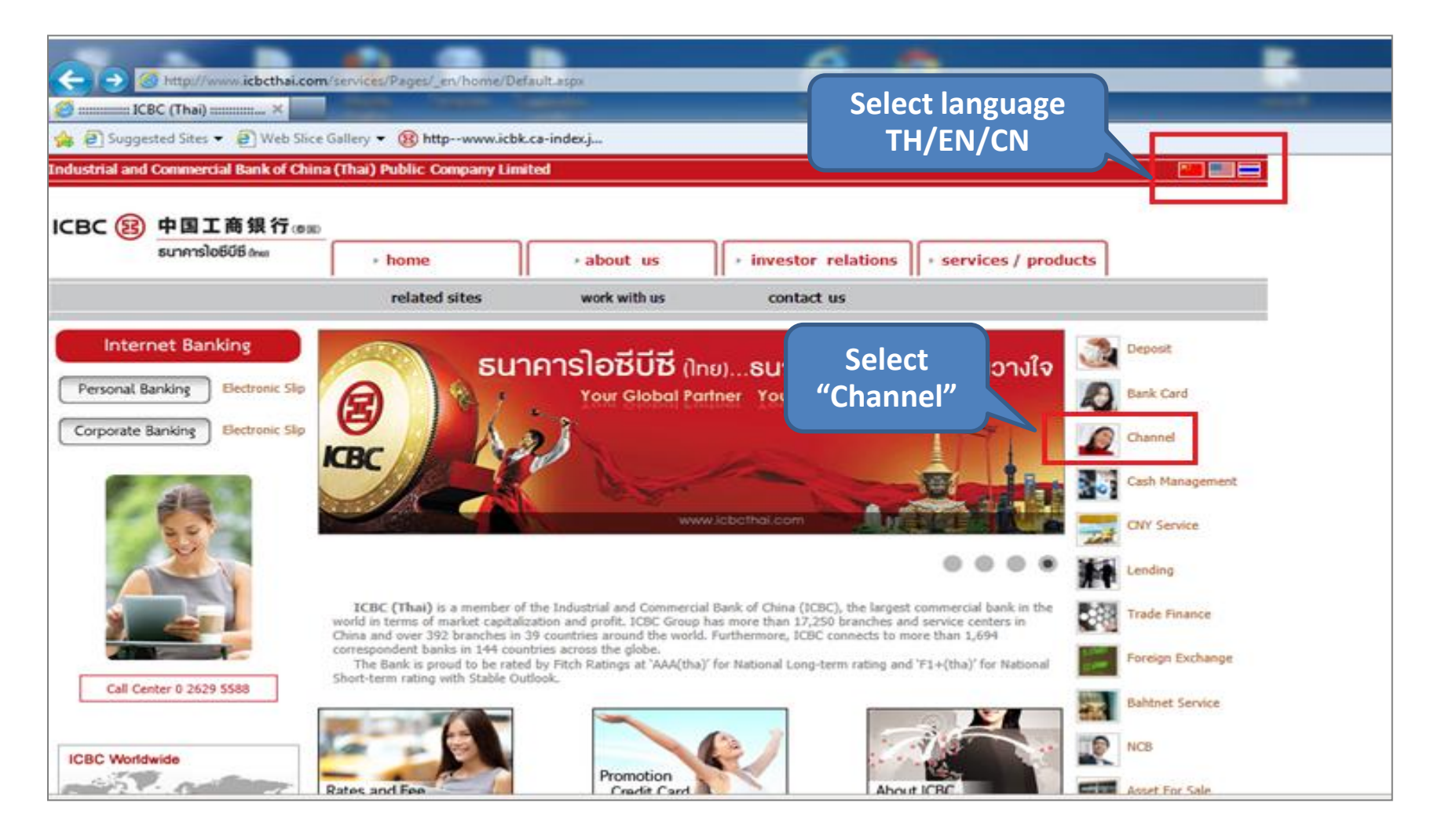

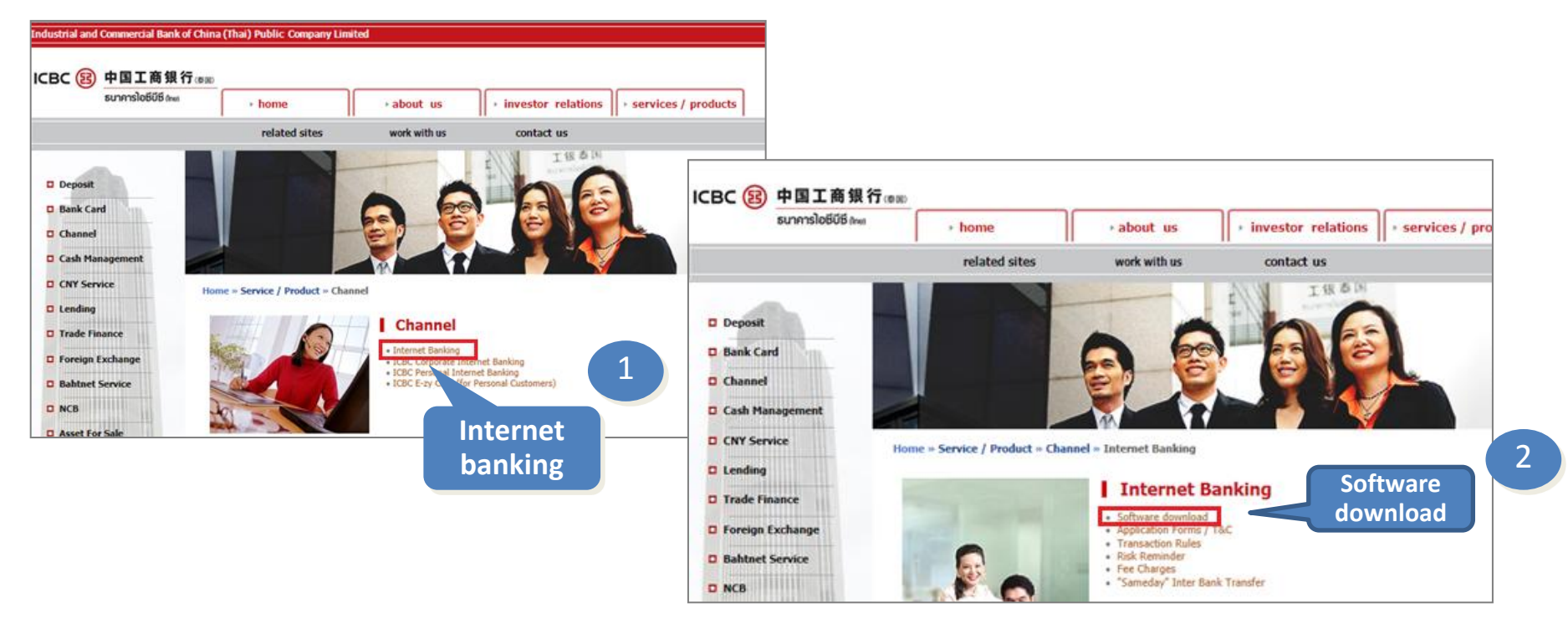

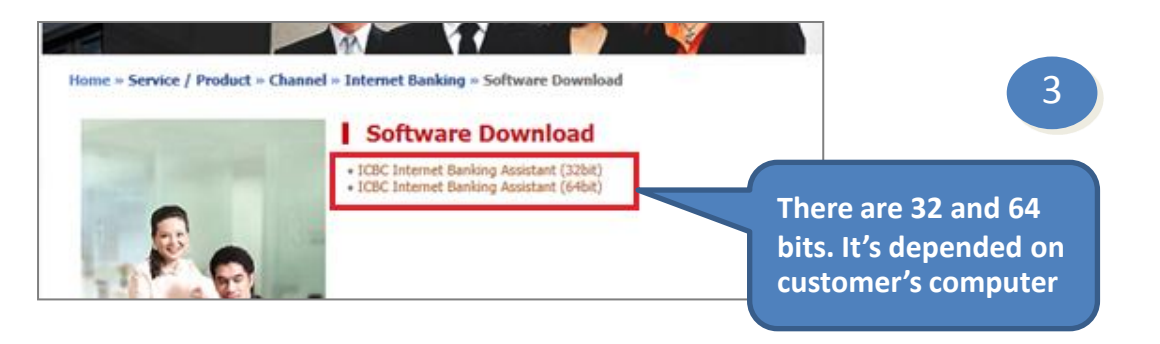

ICBC (B)

## **Install ICBC Bank Assistance & USB-Shield**

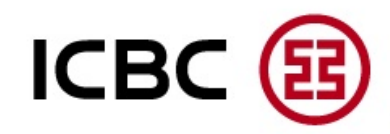

#### Click "RUN"

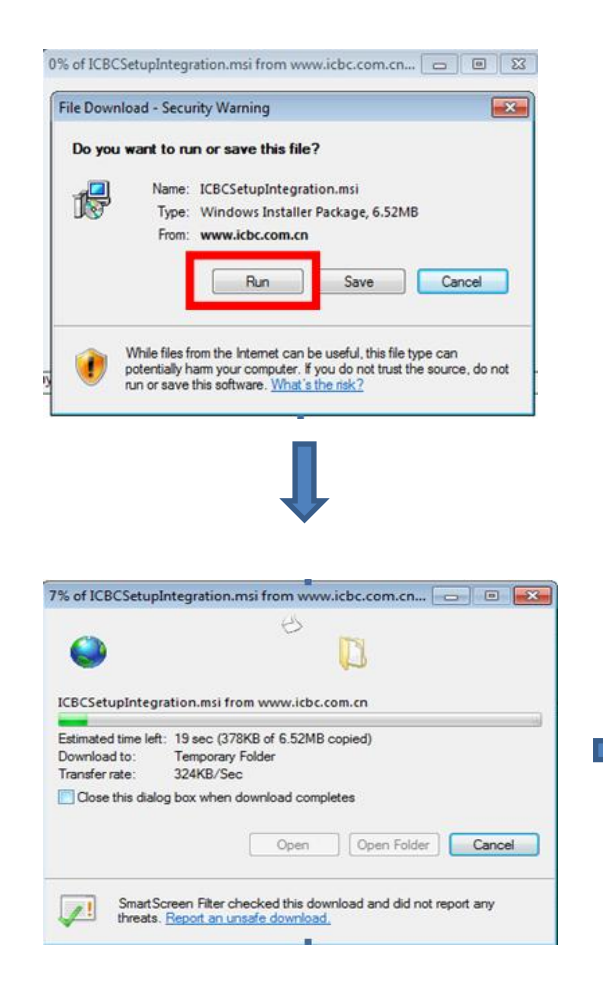

#### Click "NEXT"

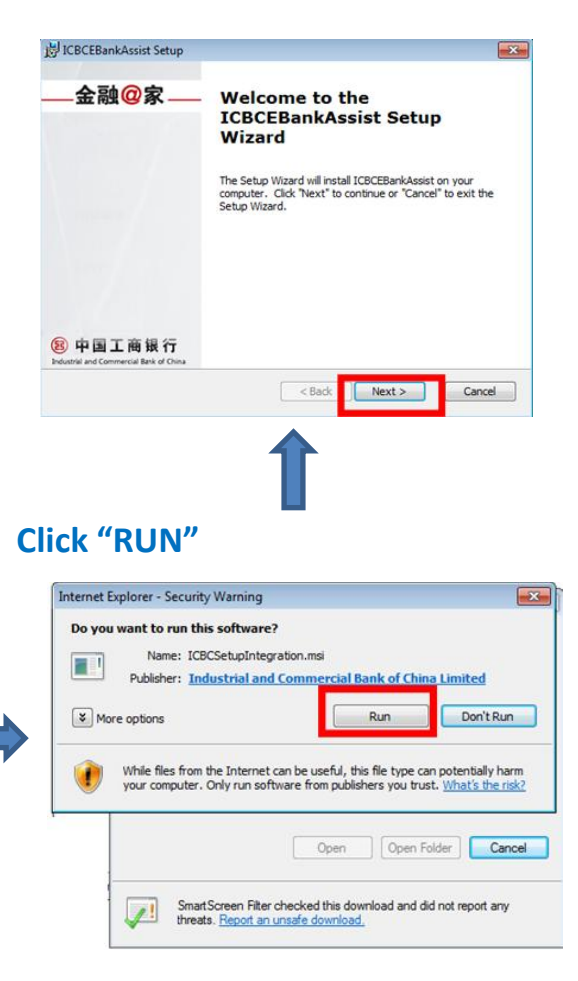

#### Read agreement, click • I accept and click "Next"

| 1                        | UCBCEBankAssist Setup                                                                                                    |
|--------------------------|----------------------------------------------------------------------------------------------------|
|                          | End-User License Agreement<br>Please read the following license agreement carefully 自由主命银行                                                                                                    |
|                          | All contents of the software including but not limited to text, image and links<br>are subject to copyright protection. Without written consent of the Bank,<br>modification, copy, delivery, distribution of any part of the software, or use<br>for other commercial Elupyrose shall be forbidden. The Bank has the ultimate<br>right to decide and know about the qualification of the software license.<br>Modifications on the relevant configuration files of the local computers via<br>the software (including registry, startup item, and IE security setting, etc.) are<br>all for your converient use of internet banking, and you can choose whether<br>to optimize the local computer environment via custom installation. The Bank<br>assumes no responsibility and has the ultimate right of interpretation for the |
|                          | I do not accept the terms in the License Agreement I do not accept the terms in the License Agreement                                                                                                    |
|                          | < Back Next > Cancel                                                                                                    |
|                          |                                                                                                    |
| Clic                     | k "Next"                                                                                                    |
| Clic<br>Pres             | ck "Next"                                                                                                    |
| Clic<br>Brees            | CEBankAssist Setup<br>ect Installation Folder<br>Tis is the folder where ICBCEBankAssist will be inst.  中国工商银行                                                                                                    |
| Clic<br>⊮ICE<br>sel<br>T | は<br>CK "Next"<br>CKEBankAssist Setup<br>ect Installation Folder<br>Fris is the folder where ICBCEBankAssist will be instal                                                                                                    |
|                          | は<br>CK "Next"<br>CKEBankAssist Setup<br>ext Installation Folder<br>his is the folder where ICBCEBankAssist will be instal<br>is the folder where ICBCEBankAssist will be install<br>of install in this folder, click 'Next'. To install to a different folder, enter it below or click<br>forware'.<br>kder:                                                                                                    |
| Sel<br>Sel<br>T          | は、<br>CK "Next"<br>CEEBankAssist Setup<br>ext Installation Folder<br>his is the folder where ICBCEBankAssist will be insta<br>for install in this folder, dick 'Next'. To install to a different folder, enter it below or dick<br>Browse'.<br>der:<br>http://pogram.Files/UCBCEbank/Tools/UCBCSetupIntegration/                                                                                                    |

## How to Install "ICBC Bank Assistance and USB-Shield"

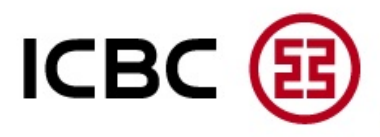

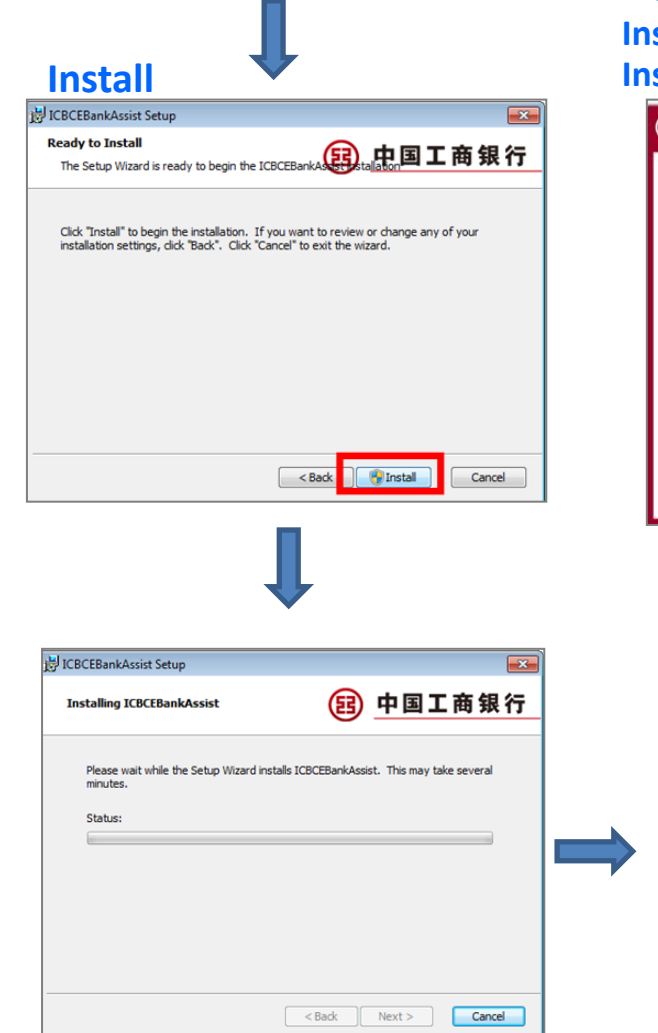

#### Plug in USB-Shield and click "One-key Installation for USBKey User or One-Key Installation for Non USB

| One-k<br>Installatio                      | ey One-key<br>n for Installation for               |
|-------------------------------------------|----------------------------------------------------|
| USBRey                                    |                                                    |
| lote: Please insert the                   | USB Shield before conducting any operation for USB |
| meid user.                                | Custom Installation                                |
| Finish<br>ICBCEBankAssist Setup           | Custom Installation                                |
| Finish<br>ICBCEBankAssist Setup<br>-金融@家— | Custom Installation                                |
| Finish<br>ICBCEBankAssist Setup<br>_金融@家  | Custom Installation                                |

#### Waiting system process

| momet ouners                                                | Assistant v2.0                                                                                 |                                                     | Intrate the wiza      | in Setting About     |                           |
|-------------------------------------------------------------|------------------------------------------------------------------------------------------------|-----------------------------------------------------|-----------------------|----------------------|---------------------------|
| ttemet Banking<br>Checking                                  | Academe                                                                                        | Software manager                                    | CD<br>Quick Links     | Endustrial and Comme | C商银行<br>reial Bank of Cha |
| SIZ                                                         | Current pro                                                                                    | ocessing: Control                                   | checking              |                      |                           |
| 1                                                           | Checking in                                                                                    | nternet banking env                                 | ironment, please wait |                      |                           |
|                                                             |                                                                                                |                                                     |                       |                      |                           |
| Current Inf                                                 | formation<br>on medium type :T                                                                 | iandirong II                                        |                       |                      |                           |
| Current Inf<br>Authenticatio<br>Result of U                 | formation<br>on medium type :T<br>SBKey checking                                               | ïandirong II<br>g                                   |                       |                      |                           |
| Current Inf<br>Authenticatio<br>Result of U                 | formation<br>on medium type :T<br>SBKey checking<br>ng Control of ICBC                         | 'iandirong II<br>g<br>safe controls for u           | sing ICBC ebank       |                      |                           |
| Current Inf<br>Authentication<br>Result of US               | formation<br>on medium type :T<br>SBKey checking<br>ng Control of ICBC                         | ' <b>iandirong II</b><br>g<br>: safe controls for u | sing ICBC ebank       |                      | Install                   |
| Current Inf<br>Authentication<br>Result of US               | formation<br>on medium type :T<br>SBKey checking<br>ag Control of ICBC<br>Privers Driver of Te | iandirong II<br>g<br>safe controls for u<br>endyron | sing ICBC ebank       |                      | Install                   |
| Current Inf<br>Authenticatio<br>Result of US<br>Anti Fishin | formation<br>on medium type :T<br>SBKey checking<br>ag Control of ICBC<br>Drivers Driver of Te | iandirong II<br>g<br>safe controls for u<br>endyron | aing ICBC ebank       |                      | Install                   |

#### Install completed

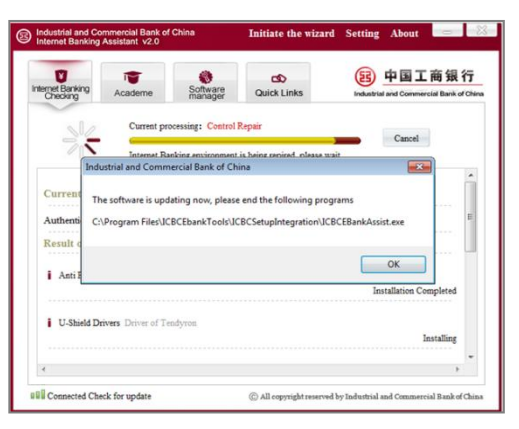

## **First Time Log On**

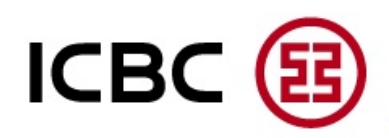

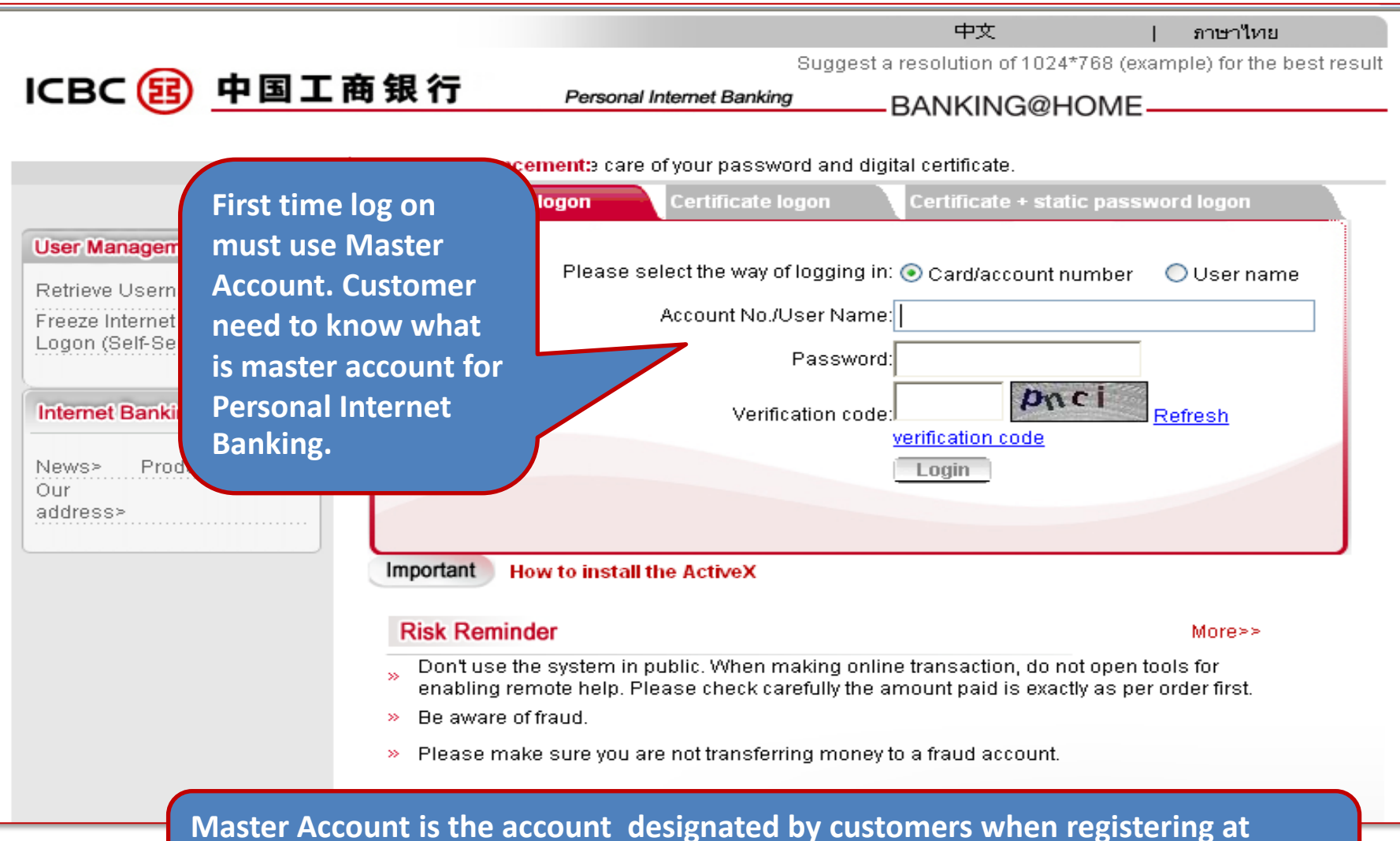

branch, they fill in this item in the application form.

## **First Time Log On**

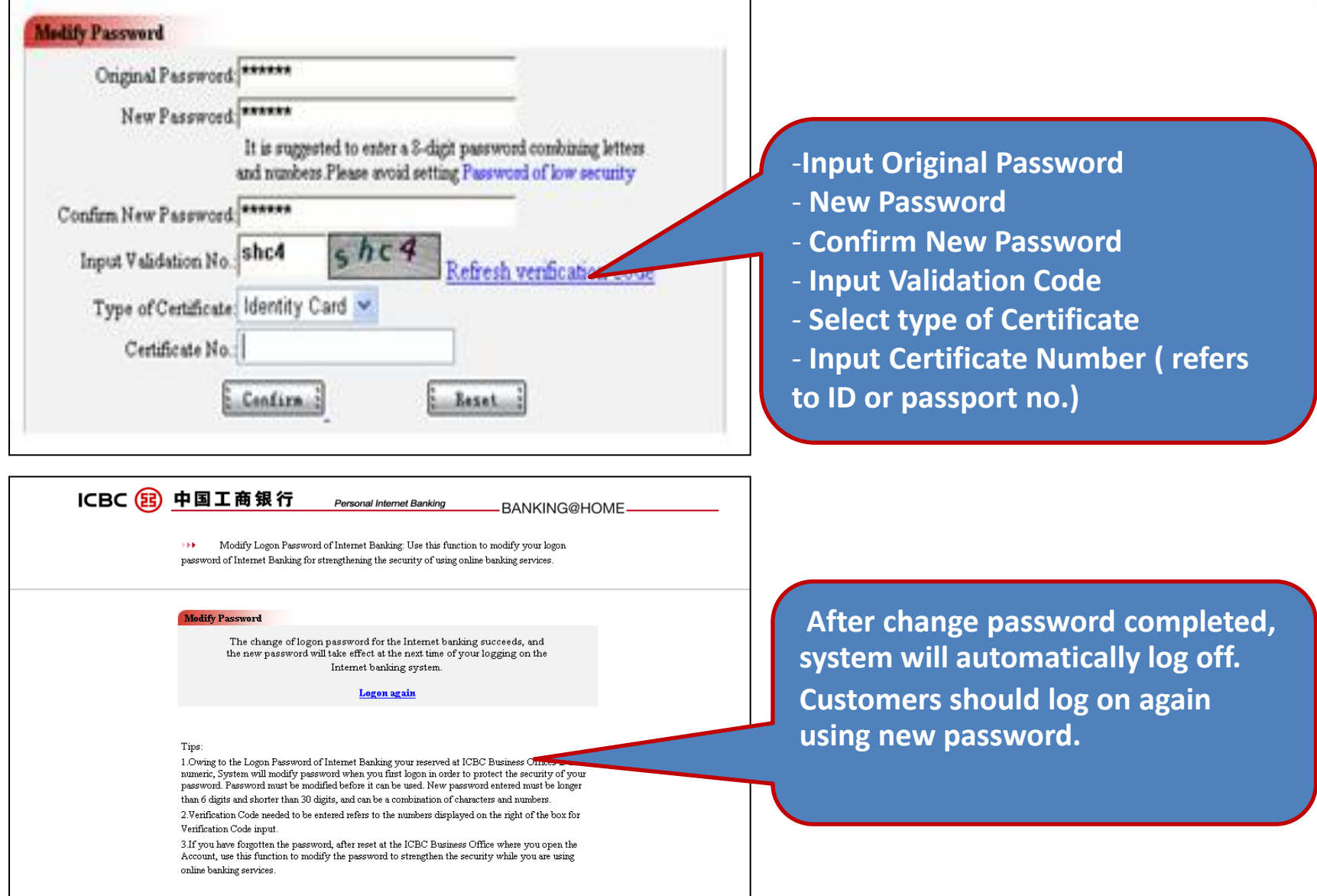

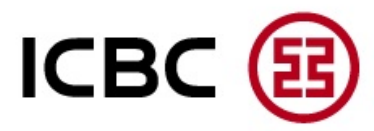

#### This process is applicable for USB-Shield customer only

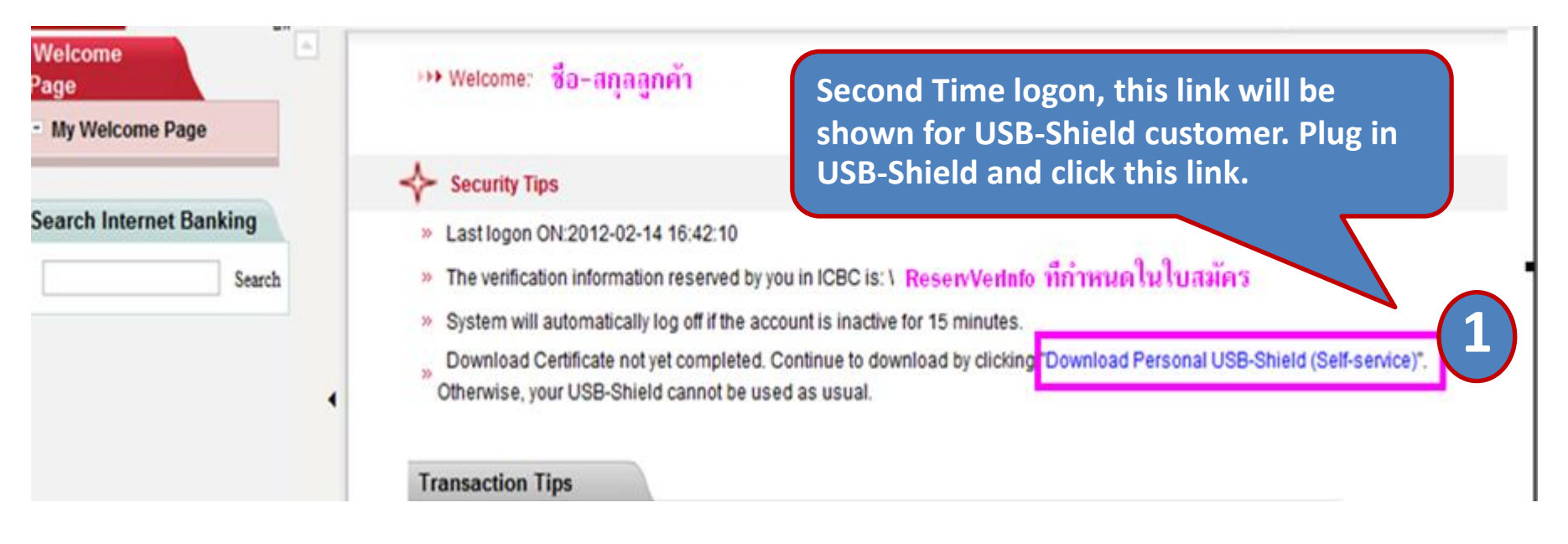

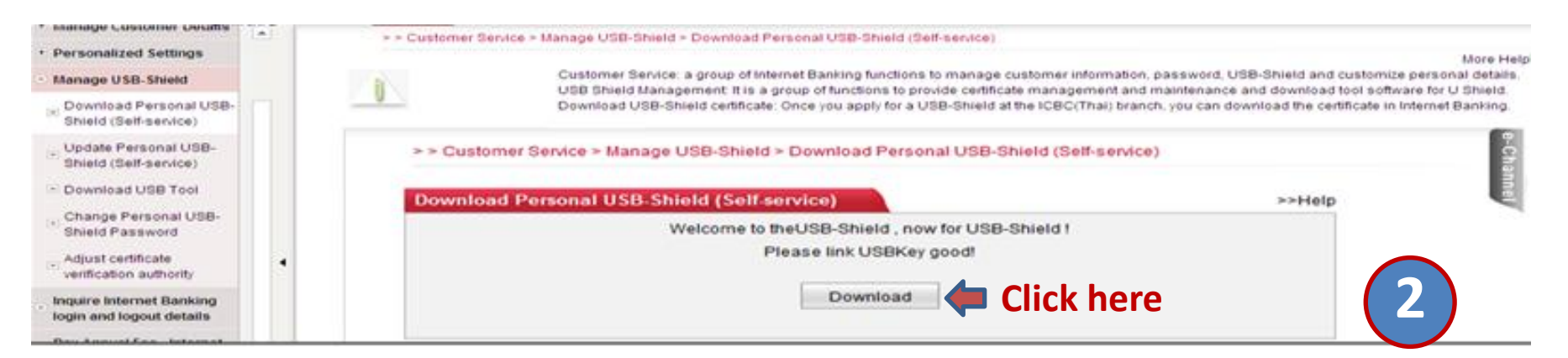

## How to download Personal Certificate into USB-Shield

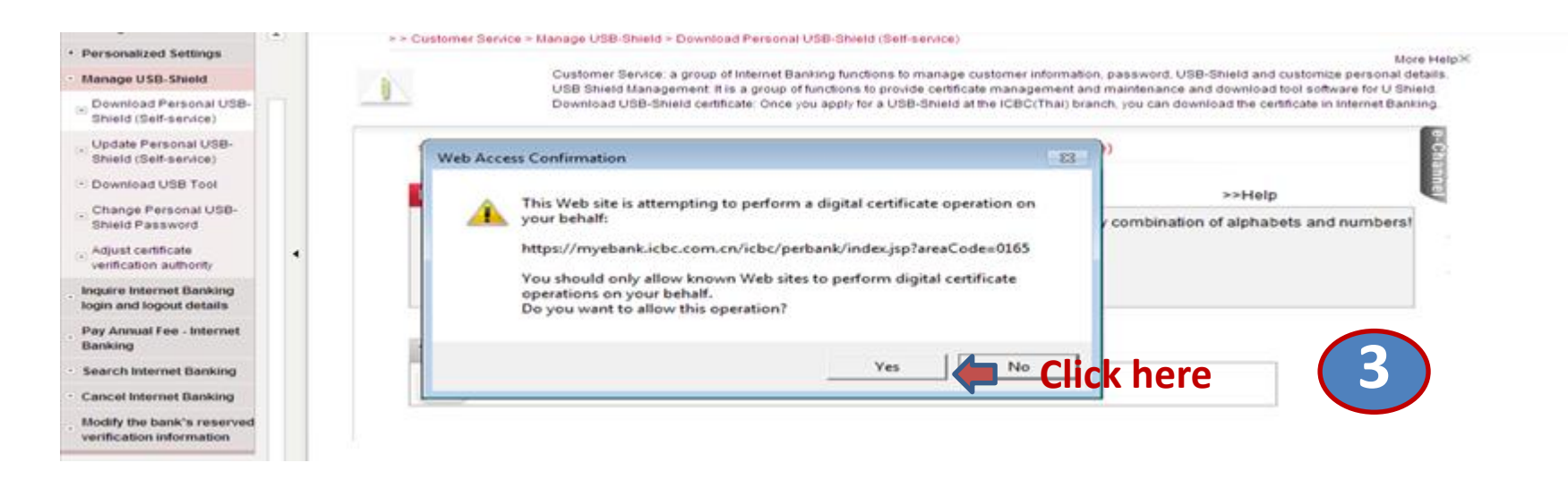

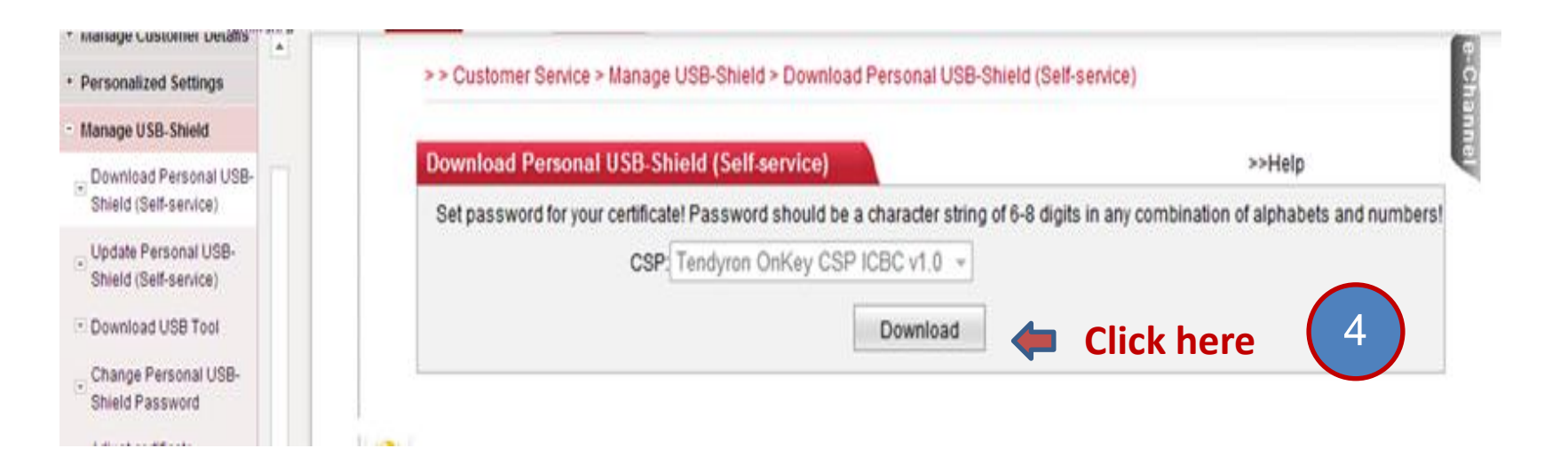

ICBC

## How to download Personal Certificate into USB-Shield

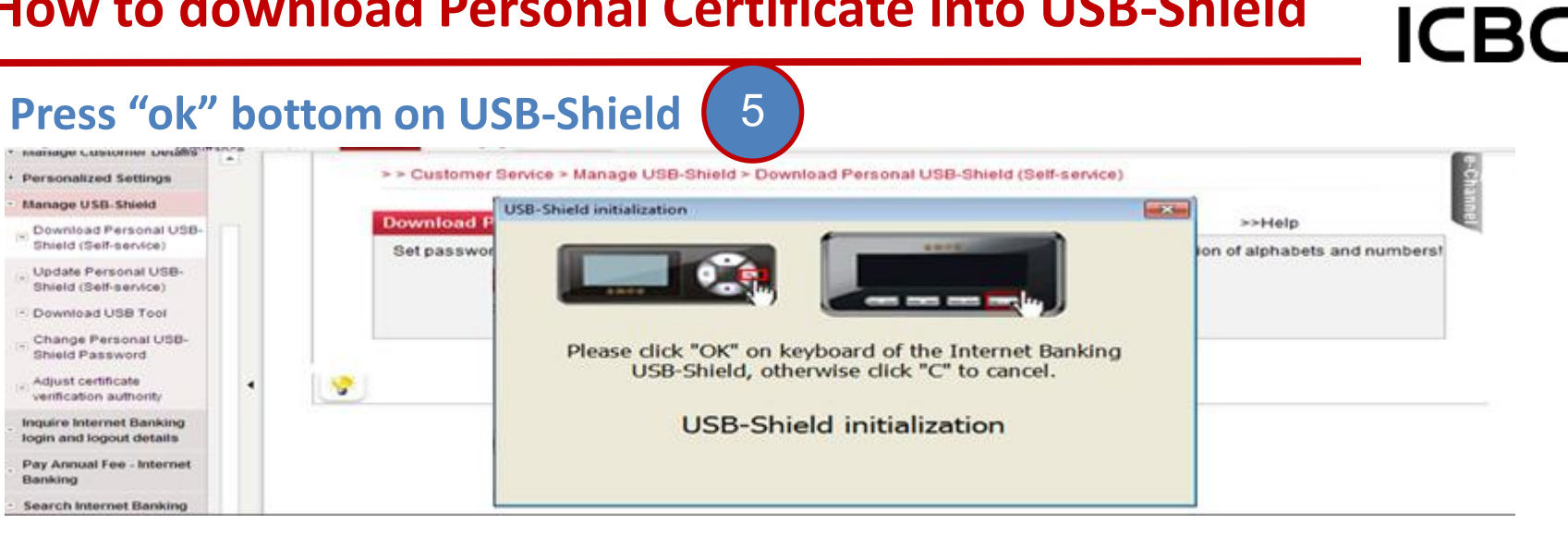

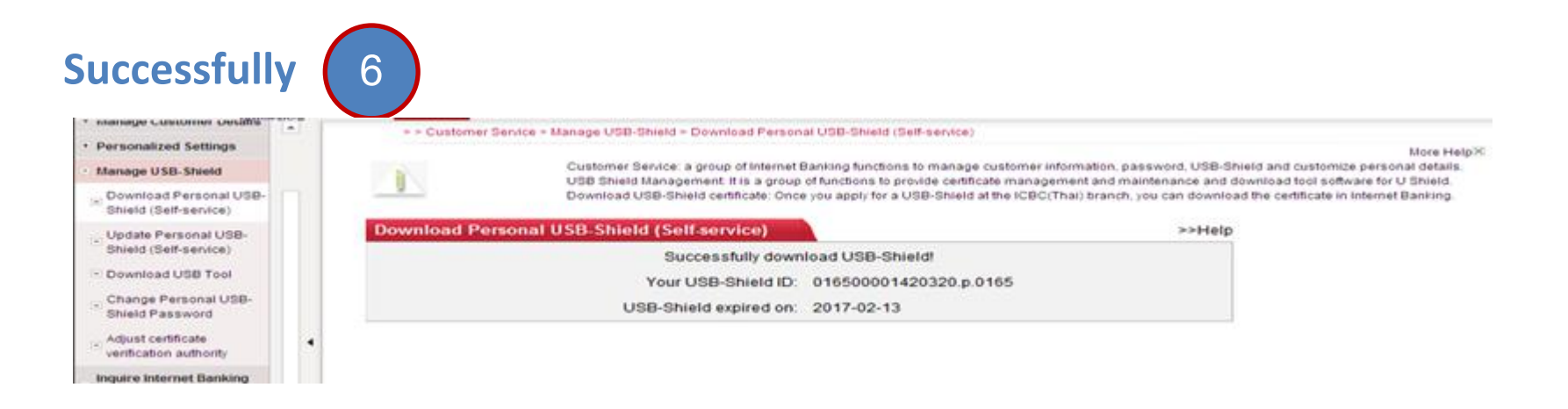

This process is applicable for E-Password Token Customer only. Customer will get activation code from transaction voucher when the registration process is completed.

#### **Example of transaction voucher**

|   | VerfMode1: electronic<br>CtfType:<br>DynPINCdNo:                            | pass Use<br>CtfChrgMrk: | VerfMode2: None - Nonuse<br>CtfVochNo:<br>DvnPINCdErez/Release* | ShareICBCCtf: |
|---|-----------------------------------------------------------------------------|-------------------------|-----------------------------------------------------------------|---------------|
| 1 | E-PwdImptSerNo: 2113                                                        | 000000001156            | E-PwdImptActCod: 073444843773 2 EPasswordStat:                  |               |
|   | SuplBillPayStat/Not:<br>AcvtOnlnPymtFn:<br>RsvdVrfnInf:<br>UsrNm: warakornp | No<br>Off<br>WARAKORNP  | OnInBkCIntStat: Normal<br>CrosBdrRemtEnblFlg: Open MbBkOpMk     | 0pen          |
|   | NblMetalInvstAgrmtMk:<br>PhoneBkEdDt:                                       | Sign                    | FxTranAgreemtMrk:Sign<br>PhoneBkEdDt: 31/12/9999                |               |
|   | A/CbkkpMthd: R                                                              | eg0ne                   |                                                                 |               |

# 1 is E-Password Token serial number2 is Activation Code

## How to activate E-Password Token and set start up password

| VerfMode1: electronic<br>CtfType:<br>DynPINCdNo:                            | pass Use<br>CtfChrgMrk: | VerfMode2: None - Nonuse<br>CtfVochNo:<br>DvnPINCdErez/Release: | ShareICBCCtf: |
|-----------------------------------------------------------------------------|-------------------------|-----------------------------------------------------------------|---------------|
| E-PwdImptSerNo: 2113                                                        | 000000001155            | E-PwdImptActCod: 073444843773 2 EPasswordStat:                  |               |
| SuplBillPayStat/Not:<br>AcvtOnlnPymtFn:<br>RsvdVrfnInf:<br>UsrNm: warakornp | No<br>Off<br>WARAKORNP  | OnInBkCIntStat: Normal<br>CrosBdrRemtEnblFlg: Open MbBkOpMk     | Open          |
| Nb1MetalInvstAgrmtMk:<br>PhoneBkEdDt:<br>CountrAccrGoldAgrmtF1g             | Sign<br>: Sign          | FxTranAgreemtMrk:Sign<br>PhoneBkEdDt: 31/12/9999                |               |

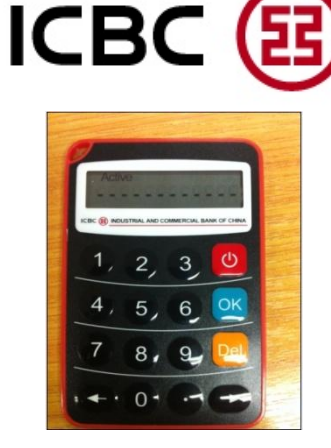

#### **1** is E-Password Token serial number **2** is Activation Code

#### Please do the following steps to activate and set up start up code.

Press open the E-Password Token. The Token will pop up below image.

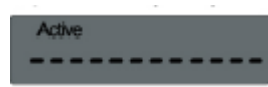

no2

Input code from 2 E-PwdImptActcod (total 12 digits). If customer inputted the correct code, the token will pop up below image

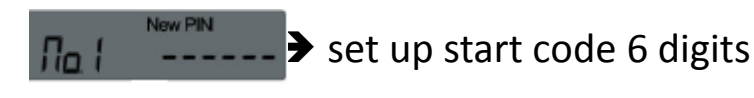

confirm start code 6 digits

Completed to set up start up password.

# **ICBC Personal Internet Banking**

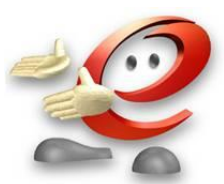